## In 8 Schritten zur Hockey Clubnummer

- 1. Im Internet die Seite <u>www.hessenhockey.de</u> aufrufen
- 2. Rechts oben unter >>hoc@key Club auf "=> zum Login (SSL)"

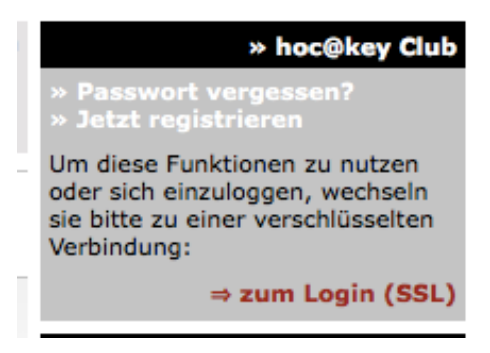

- 3. Rechts oben unter >>hoc@key Club auf >> Jetzt registrieren"
- 4. In der Mitte der Seite auf ">> Jetzt registrieren"

|                                               | hoc@key Club                                                                                                    |
|-----------------------------------------------|----------------------------------------------------------------------------------------------------|
| Registrierung                                 |                                                                                                    |
| Für die Anmeldung be<br>nicht haben, können S | nötigen Sie Ihre hoc@key <b>Club-Nummer</b> und Ihr <b>Passwort.</b> Falls Sie diese noch<br>ie sich registrieren lassen. |
|                                               |                                                                                                    |

5. Das Formular ausfüllen (rot gekennzeichnete Felder sind Pflichtfelder)

| M.                                    | hessen.                                     | hessen.hockey.de                             |                                        |                        |           |           |                                         |                     |  |  |
|---------------------------------------|---------------------------------------------|----------------------------------------------|----------------------------------------|------------------------|-----------|-----------|-----------------------------------------|---------------------|--|--|
|                                       | Faszination                                 | Sport                                        | Events                                 | Teams                  | Service   | Mediathek | hoc@key                                 | Verbände            |  |  |
| Startseite                            | » hockey.de » Hessi                         | » Jetzt registrieren                         |                                        |                        |           |           |                                         |                     |  |  |
| Nachrichten                           |                                             |                                              | - ,                                    |                        |           |           | Login:                                  |                     |  |  |
| HAUPTMENÜ                             | Registrierung                               |                                              |                                        |                        |           |           | Passwort:                               |                     |  |  |
| Mitteilungen<br>Organe                | Hinweise: Die rot g                         | ekennzeichneten Fe                           | lder müssen ausge                      | füllt werden!          |           |           |                                         | » Anmelden          |  |  |
| Adressen                              | Unter Adressbuch s<br>Falls nicht, können S | teht, ob diese Adre:<br>ie wählen, ob sie an | sse im hoc@key Ad<br>gezeigt werden da | ressbuch verwen<br>rf. | det wird. |           |                                         | Meine Daten         |  |  |
| Auswahlmannschaften<br>HJ-Pabst-Pokal | Meldung Nr.:                                | Malduna Na -                                 |                                        |                        |           |           |                                         |                     |  |  |
| Kalender<br>Hessen Jugend             | Nachname:                                   |                                              |                                        |                        |           |           | » Weitere Eintr                         | äge                 |  |  |
| HHV Schiedsrichter                    | Vorname:                                    |                                              |                                        |                        |           |           | » Info-Service a<br>» Passwort änd      | ern                 |  |  |
| Formulare<br>Ordnungen »              | Titel:                                      |                                              | Dr., DiplIng                           | h.,                    |           |           | » Nickname änd<br>» Club (Verein)       | dern<br>ändern      |  |  |
| ERGEBNISDIENST                        | Geburtsname:                                |                                              |                                        |                        |           |           |                                         | Determineter        |  |  |
| Feldsaison »                          | Geschlecht:                                 | ???                                          | 0                                      |                        |           |           | » Veroflichtung                         | serklärung          |  |  |
| Hallensaison »                        | Geburtsdatum:                               |                                              | Format: TT.                            | CCCC.MN                |           |           |                                         | A (B)               |  |  |
|                                       | FIH-Verband:                                | Deutschland                                  |                                        | <b></b>                |           |           |                                         |                     |  |  |
|                                       | Beruf:                                      |                                              |                                        |                        |           |           |                                         | Registrierung       |  |  |
|                                       | Familienstand:                              | 355                                          | <b>O</b>                               |                        |           |           | » Oft gestellte I                       | Fragen              |  |  |
|                                       | Art:                                        | privat                                       |                                        |                        |           |           | » Registrierung                         |                     |  |  |
|                                       | Adr. Name:                                  |                                              |                                        |                        |           |           | Die Beeletriemung                       | Hinweis             |  |  |
|                                       | Strasse:                                    |                                              |                                        |                        |           |           | manuell bearbeit                        | tet! In der Regel   |  |  |
|                                       | PLZ:                                        |                                              |                                        |                        |           |           | erfolgt das innerh<br>Stunden. Bitte Ge | alb von 24<br>duld! |  |  |
|                                       | Ort:                                        |                                              |                                        |                        |           |           |                                         |                     |  |  |
|                                       | Email:                                      |                                              |                                        |                        |           |           |                                         |                     |  |  |
|                                       | Telefon 1:                                  |                                              |                                        |                        |           |           |                                         |                     |  |  |
|                                       | Telefon 2:                                  |                                              |                                        |                        |           |           |                                         |                     |  |  |
|                                       | Fax:                                        |                                              |                                        |                        |           |           |                                         |                     |  |  |
|                                       | Telefon (x):                                |                                              | (b)eruflich                            | <b>0</b>               |           |           |                                         |                     |  |  |
|                                       | Adressbuch:                                 | Ja ONein                                     | Adresse anzeigen?                      |                        |           |           |                                         |                     |  |  |
|                                       | Hockey Club:                                | ??? (ohne)                                   |                                        | 0                      | Se        | nden      |                                         |                     |  |  |

- 6. Auf "Senden" drücken
- Dann erhaltet ihr per Email die Clubnummer und ein vorläufiges Passwort ++ MUSTER:

hoc@key Club Mail Hallo! Willkommen im hoc@key Club auf www.hockey.de - Ihr Zugang: Club-Nummer: 226139 Vorläufiges Passwort: xyzUUuu Bitte ändern Sie das Passwort so bald wie möglich! » Passwort ändern Mit freundlichen Grüssen Jürgen-Michael Glubrecht

8. Bitte diese Clubnummer an uns zurücksenden